When signing up for the courses, you may encounter this information:

| Code     | 🕈 🕈 Title                  | Links                | Capacity 🤔 | 🗣 🕈 Begins | 1st se | em. | 2nd se | em. | Eurocredits 1/2 sem. |
|----------|----------------------------|----------------------|------------|------------|--------|-----|--------|-----|----------------------|
| A-YBA008 | Social Science Methodology | [courses] [schedule] | 22/65      | winter     | 2/0    | MC  |        |     | 3/0                  |

If it is the case, please follow the steps below:

## 1. **By clicking on the icon**, you request a validation of the course in order to check out if you can enrol it.

| 0              | 0                                                                                                    |                            |                      |            |            |          |          |  |  |  |
|----------------|----------------------------------------------------------------------------------------------------|----------------------------|----------------------|------------|------------|----------|----------|--|--|--|
|                | Code                                                                                                    | ♦ ↑ Title                  | Links                |            | Capacity 🙎 | **       | Begins   |  |  |  |
| 4              | YBA008                                                                                                    | Social Science Methodology | [courses]            | schedule]  | 22/65      | wint     | er       |  |  |  |
| R(<br>Cr<br>Th | by clicking on this icon, the course will be added to eque for validation request (menu<br>Validated courses)<br>The icon will change for: |                            |                      |            |            |          |          |  |  |  |
|                | Code                                                                                                    | ₽ 🕈 Title                  | Links                | Capacity 🙎 | ♦ ● Begins | 1st sem. | 2nd sem. |  |  |  |
|                | YBA008                                                                                                    | Social Science Methodology | [courses] [schedule] | 22/65      | winter     | 2/0 MC   |          |  |  |  |

## 2. Go to the "Validated Courses" tab

| 58:37 | <b>⊕ ⊻ ★</b> 🕮            | Enrolled | Enroll (my own) | Validation | Validated courses | Settings |
|-------|---------------------------|----------|-----------------|------------|-------------------|----------|
|       | المدار الذكر المدار المدا |          |                 |            |                   |          |

## 3. Scroll down and click on the "Validation of allowed request" button

|                            | YMH018 Introduction to Civico-requisite missing YMH017-Introduction to Civilisation Studies<br>YMH118 Introduction to Civico-requisite missing YMH117-Introduction to Civilisation Studies (Distance Learning)<br>YMA61PSZI The History of Philoco-requisite missing YMA60PSZI-Methods in Philosophical Anthropology I. |  |  |  |  |  |
|----------------------------|----------------------------------------------------------------------------------------------------|--|--|--|--|--|
| st change in registration: | 19.09.2015 20:57                                                                                                    |  |  |  |  |  |
|                            | Validation of allowed request                                                                                                    |  |  |  |  |  |
|                            | Refresh result 2.                                                                                                    |  |  |  |  |  |

4. **By clicking on the "Refresh result" button, you get the result**, the course is either approved or rejected (in red).

| Last change in re | YMA61PS2I The History of Philoco-requisite missing YMA60PS2I.Methods in Philosophical Anthropology I.<br>ast change in registration 19.09.2015 20:57 |                  |  |  |  |  |  |
|-------------------|----------------------------------------------------------------------------------------------------|------------------|--|--|--|--|--|
|                   | Refrestiresok                                                                                                    |                  |  |  |  |  |  |
| Code              | + + Title                                                                                                    | State of request |  |  |  |  |  |
| 📑 YAK47           | Humanities Exam                                                                                                    | approved         |  |  |  |  |  |
| YAME2AEE1         | Dimensions of Social and Cultural Ecology in Applied Sciences                                                                                        | approved         |  |  |  |  |  |
| YAMN2AEN1         | Sociological, Political and Anthropological Theories for CiviL Sector Studies                                                                        | approved         |  |  |  |  |  |
| YAMN3AEN1         | Economy and Law of the Civil Sector                                                                                                    | approved         |  |  |  |  |  |
| YAMNSZ1           | Sociological and Political Theories for Civil Sector Studies                                                                                         | approved         |  |  |  |  |  |
| YBA003            | Introduction to Social Psychology                                                                                                    | rejected         |  |  |  |  |  |
| PBA005            | Selected Issues in Contemporary Anthropology                                                                                                    | approved         |  |  |  |  |  |
| PBA008            | Social Science Methodology                                                                                                    | approved         |  |  |  |  |  |
| YBA019            | Ethnomusicological Issues - Thesis Preparation                                                                                                    | approved         |  |  |  |  |  |
|                   |                                                                                                    |                  |  |  |  |  |  |

5. If the course is approved for the enrolment, **go back to the "Enroll (my own)" tab**, select the respective course, and if the capacity allows, sign up for the course.

| -   | Filter:                        |                               |                          |                   |  |  |  |
|-----|--------------------------------|-------------------------------|--------------------------|-------------------|--|--|--|
|     | Faculty: Faculty of Humanities |                               |                          |                   |  |  |  |
|     |                                | Year and semes                | ter: <b>2015/2016, w</b> | vinter semester [ |  |  |  |
|     |                                | Guarant                       | ee:                      |                   |  |  |  |
|     |                                | Pre                           | efix: 💶 🚽                | ?                 |  |  |  |
|     |                                | Subject co                    | de: yba008               | ]                 |  |  |  |
|     | Title contains:                |                               |                          |                   |  |  |  |
|     |                                | Education langua              | ge:                      | •                 |  |  |  |
|     |                                | Free capac                    | :ity: 🔲                  |                   |  |  |  |
|     |                                | Irregular teachi              | ng: 🔲                    |                   |  |  |  |
| Sho | w only co                      | ourses with available capac   | ity: 🔲                   |                   |  |  |  |
|     |                                | Sho                           | ow: 20 💌 res             | ults per page     |  |  |  |
|     |                                |                               | . Search                 |                   |  |  |  |
|     |                                |                               | Jearch                   |                   |  |  |  |
| 0   | •                              |                               |                          |                   |  |  |  |
|     | Code                           | ◆ ↑ Title                     | Links                    | Capacity 🕄        |  |  |  |
| ۲   | YBA008                         | Social Science<br>Methodology | [courses]<br>[schedule]  | 22/65             |  |  |  |
| Res | Results 1-1 of 1 1             |                               |                          |                   |  |  |  |
|     | Enroll                         |                               |                          |                   |  |  |  |
|     |                                |                               |                          |                   |  |  |  |